AiM Infotech

BMW Z4 Coupé 2003-2008

#### Release 1.00

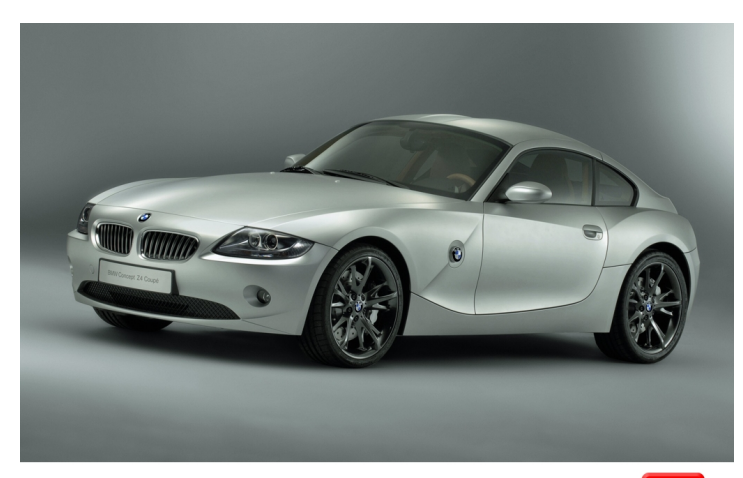

ECU

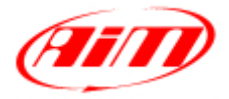

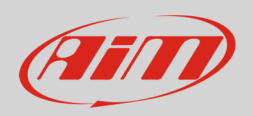

#### This tutorial explains how to connect BMW Z4 Coupé to AiM devices. Supported years are:

• BMW Z4 Coupé

2003-2008

# 1 CAN connection

BMW Z4 is equipped with a CAN communication protocol on the vehicle ECU. Two alternative CAN connections are available on it. Here below they are explained.

| Cable colour     | Pin function | AiM cable |
|------------------|--------------|-----------|
| CAN Connection 1 |              |           |
| Yellow/red       | CAN High     | CAN+      |
| Yellow/brown     | CAN Low      | CAN-      |
| CAN Connection 2 |              |           |
| Yellow/black     | CAN High     | CAN+      |
| Yellow/brown     | CAN Low      | CAN-      |

## 2 AiM Logger configuration

Once the ECU connected to the logger, set up the logger as follows:

Run Race Studio 2 software and select:

- Device Configuration -> Select the device you are using;
- select the configuration or press "New" to create a new one;
- select ECU manufacturer "BMW" and ECU Model "Z4M\_COUPE\_OEM\_ECU"
- transmit the configuration to the device pressing "Transmit".

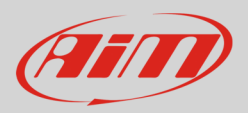

### 3 Available channels

Channels received by AiM devices connected to BMW Z4M\_COUPE\_OEM\_ECU protocol are.

| ID     | CHANNEL NAME   | FUNCTION                   |
|--------|----------------|----------------------------|
| ECU_1  | Z4M_RPM        | RPM                        |
| ECU_2  | Z4M_SPEED      | Vehicle speed              |
| ECU_3  | Z4M_WH_FL      | Front left wheel speed     |
| ECU_4  | Z4M_WH_FR      | Front right wheel speed    |
| ECU_5  | Z4M_WH_RL      | Rear left wheel speed      |
| ECU_6  | Z4M_WH_RR      | Rear right wheel speed     |
| ECU_7  | Z4M_PPS        | Pedal position             |
| ECU_8  | Z4M_STEER_ANG  | Steering angle             |
| ECU_9  | Z4M_BRAKE_PR   | Brake pressure             |
| ECU_10 | Z4M_ENG_MOM    | Engine moment              |
| ECU_11 | Z4M_BRAKE_SW   | Brake switch               |
| ECU_12 | Z4M_CLUTCH_SW  | Clutch switch              |
| ECU_13 | Z4M_FUEL       | Fuel consumption           |
| ECU_14 | Z4M_WATER_TEMP | Engine coolant temperature |
| ECU_15 | Z4M_OIL_TEMP   | Oil temperature            |
| ECU_16 | Z4M_AIR_TEMP   | Intake air temperature     |